## -fugro

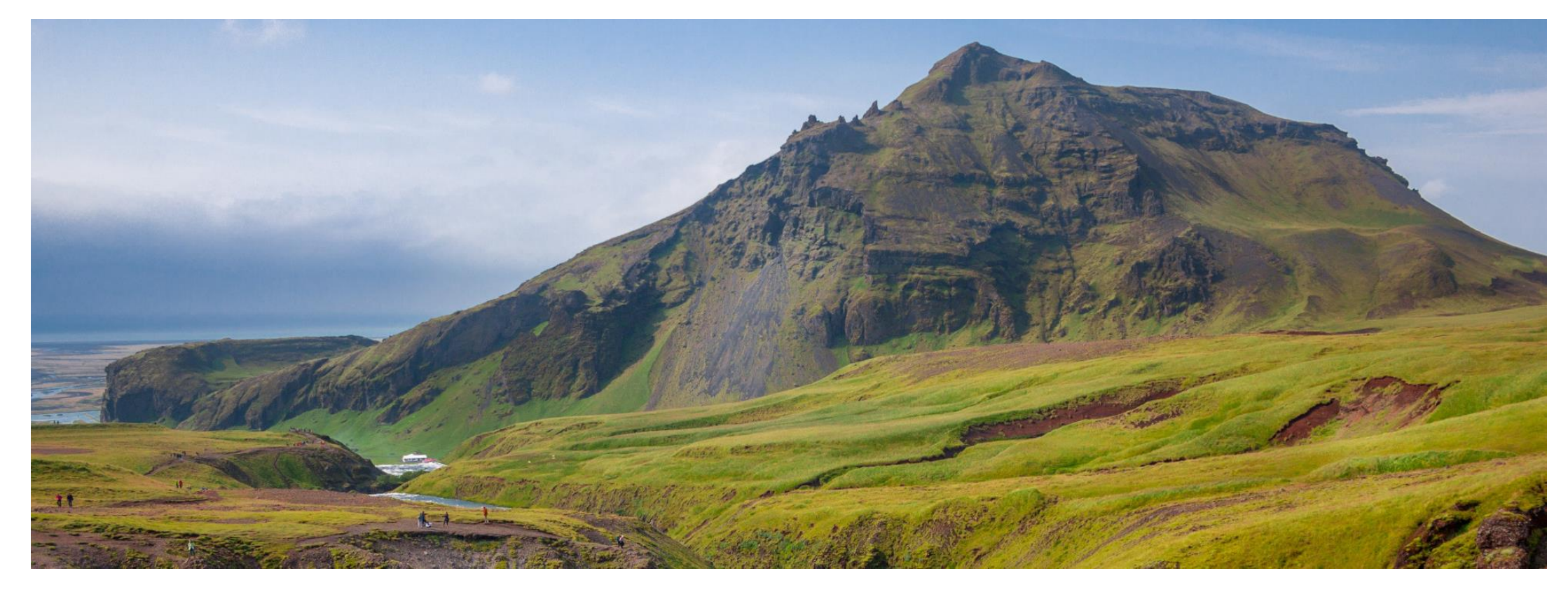

#### GeODin 9 - Installation (Lokal)

Anleitung

#### Bevor Sie anfangen...

Für die Einzelplatzinstallation von GeODin benötigen Sie eine gültige GeODin-Lizenz und einen grünen HASP HL-Lizenzstecker.

Vor der Installation stecken Sie bitte den HASP HL-Lizenzstecker an einen freien USB-Port Ihres Computers. Beenden Sie alle laufenden Programme und starten Sie das Installationsprogramm, indem Sie die Datei **GeODin-Setup.exe** durch einen Doppelklick ausführen. Die GeODin-Setup.exe finden Sie auf der **GeODin-DVD**, die Sie sich hier herunterladen können: <u>http://download.geodin.com/geodin</u>

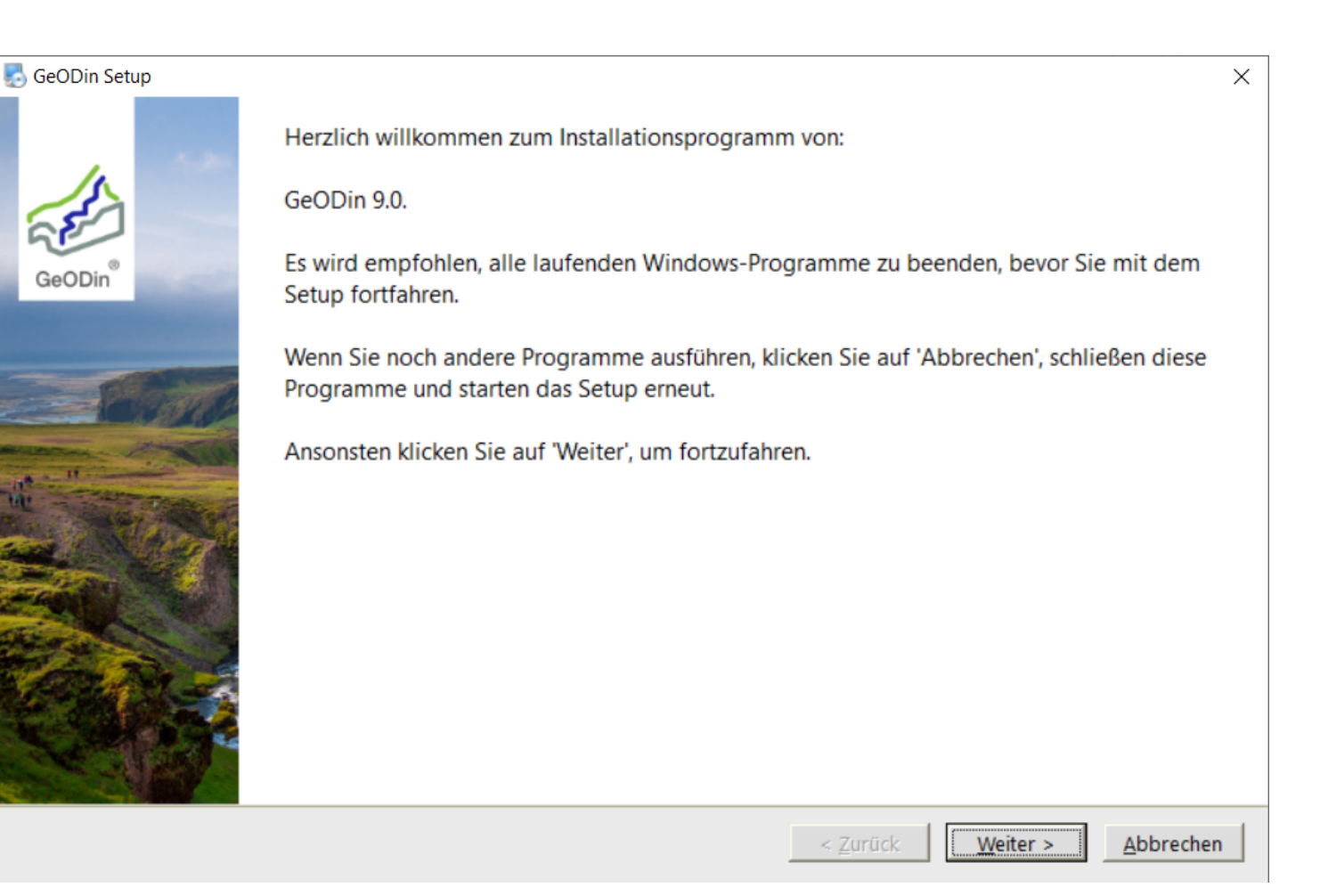

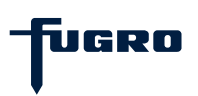

# Schritt 1: Lizenzvereinbarung

Bitte lesen Sie die Lizenzvereinbarung sorgfältig durch und fahren Sie fort, indem Sie die Lizenzvereinbarung akzeptieren.

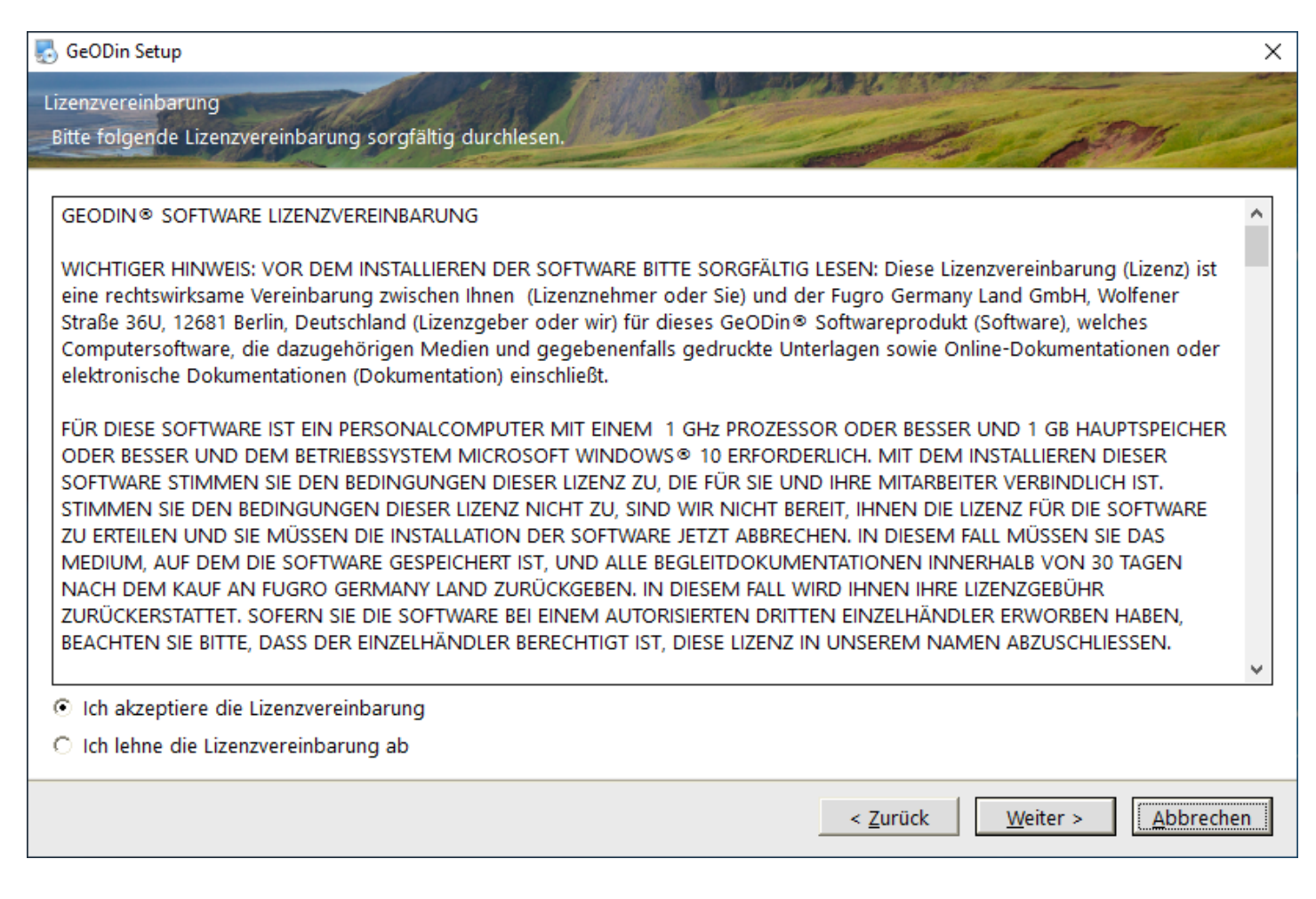

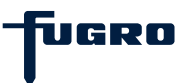

# Schritt 2: Installationstyp

Wählen Sie **Lokale Installation**, um GeODin lokal auf Ihrem Computer zu installieren, oder **Netzwerk-Installation**, wenn Sie GeODin zentral auf einem Netzlaufwerk installieren möchten damit mehrere Benutzer (auch gleichzeitig) mit dieser Installation arbeiten können (siehe separate Anleitung zur Netzwerkinstallation).

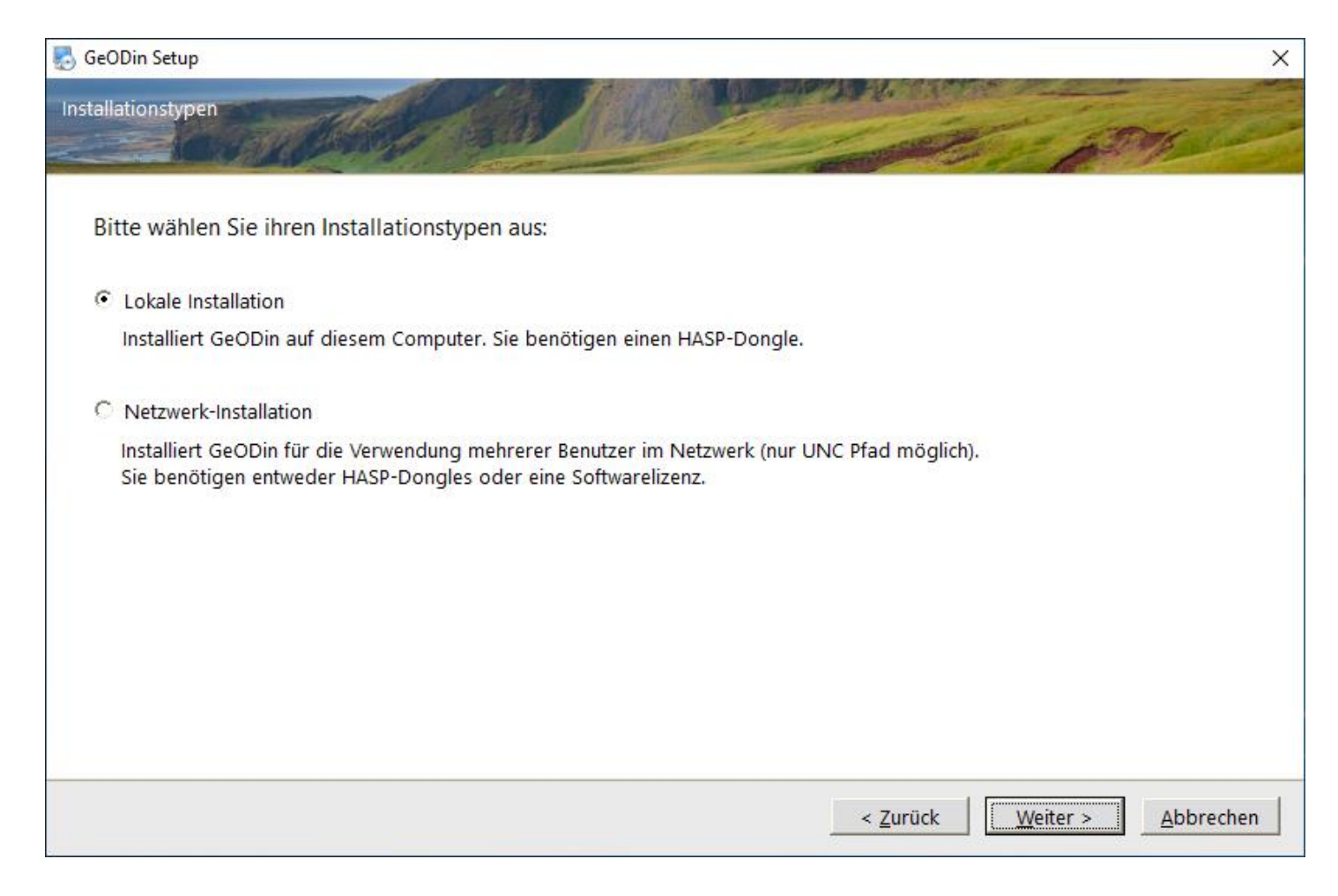

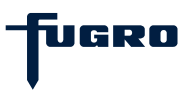

# Schritt 3: Installationspfad

Legen Sie fest, in welchem Ordner Sie GeODin installieren möchten.

Alle Verzeichnisse, auf die der Nutzer während der Arbeit mit GeODin Schreibzugriff benötigt (z. B. Layoutverzeichnisse, Systembibliotheken), werden automatisch im Verzeichnis C:\ProgramData\Fugro gespeichert. So wird sichergestellt, dass diese Ordner nicht im Verzeichnis C:\Programme abgelegt werden, für das Nutzern ohne Administratorrechte seit der Version Windows Vista<sup>®</sup> der schreibende Zugriff untersagt ist.

| 5 GeODin Setup                                   |                             |
|--------------------------------------------------|-----------------------------|
| Installations-Ordner                             |                             |
|                                                  |                             |
|                                                  |                             |
| Installiere GeODin in:                           |                             |
| C:\Program Files (x86)\GeODin                    | A <u>u</u> swählen          |
|                                                  |                             |
| Erforderlicher Speicher: 239.6 MB                |                             |
| Verfügbarer Speicher auf dem Laufwerk: 109.72 GB |                             |
|                                                  |                             |
|                                                  |                             |
|                                                  |                             |
|                                                  |                             |
|                                                  |                             |
|                                                  |                             |
|                                                  | < 7urück Weiter > Abbrechen |
|                                                  |                             |

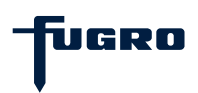

#### Schritt 4: Demo-Datenbanken

Sie haben die Möglichkeit, bereits während der Installation verschiedene Demo-Datenbanken an GeODin anzubinden. Setzen Sie dazu das Häkchen an die gewünschte(n) Stelle(n).

Eine Anbindung von Demo-Datenbanken ist selbstverständlich auch noch nach der Installation möglich. Demo-Datenbanken stehen Ihnen hierfür zum Download unter folgendem Link zur Verfügung: <u>http://download.geodin.com/demodb</u>

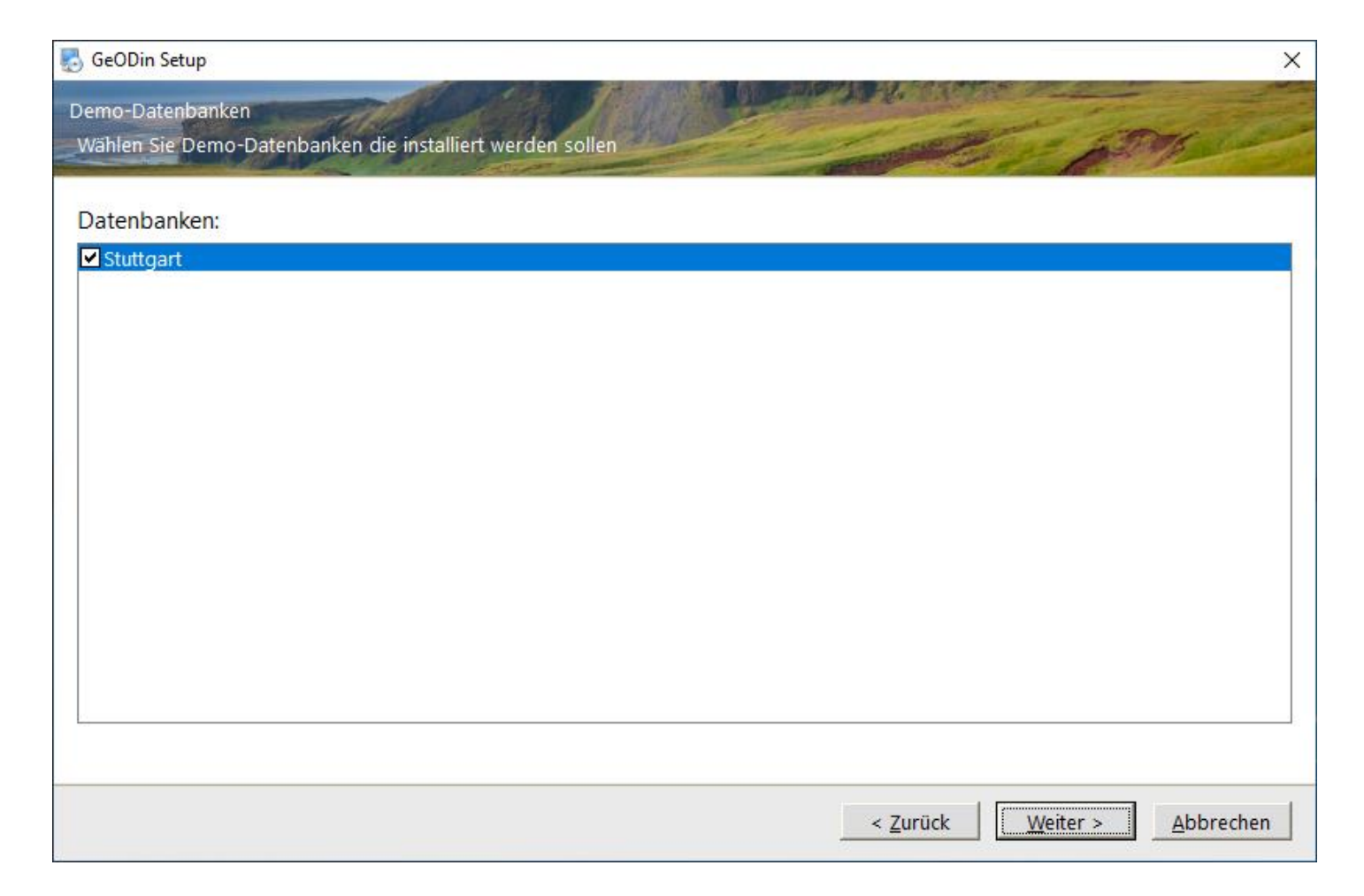

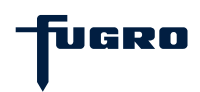

# Schritt 5: GeODin installieren

Nach der Anzeige der zuvor festgelegten Installationseinstellungen, die Sie mit <Weiter> bestätigen, werden die Programmdateien installiert. Dieser Vorgang kann einige Minuten dauern.

| 👌 GeODin Setup                          |                                                   | >                                                     |
|-----------------------------------------|---------------------------------------------------|-------------------------------------------------------|
| Bereit zum Installieren                 | Here Sally ( 1) ( 1) ( 1) ( 1) ( 1) ( 1) ( 1) ( 1 | A BONG                                                |
| Sie sind nun bereit, GeOD               | n 9.0 zu installieren.                            |                                                       |
| Das Setup hat nun ausreic               | iend Informationen, um GeODin auf Ihrem Compute   | er zu installieren.                                   |
| Die folgenden Einstellung               | en werden verwendet:                              |                                                       |
| Installations-Pfad:                     | C:\Program Files (x86)\GeODin                     |                                                       |
| Allgemeiner Install-Pfad:<br>Startmenü: | C:\ProgramData\Fugro\GeODin<br>GeODin             |                                                       |
| Klicken Sie bitte auf 'Weit             | r', um fortzufahren.                              |                                                       |
|                                         |                                                   |                                                       |
|                                         |                                                   |                                                       |
|                                         |                                                   | < <u>Z</u> urück <u>Weiter &gt;</u> <u>A</u> bbrechen |

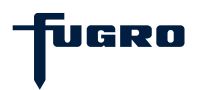

## Schritt 6: HASP-HL-Treiberinstallation

Für die lokale Installation mit Lizenzstecker-Betrieb muss ein **HASP HL-Treiber** installiert werden. Hierfür setzen Sie bitte das Häkchen im entsprechenden Feld und drücken <Weiter>.

Sollte bereits ein Treiber installiert sein, so wird dieser im unteren Bereich des Fensters angezeigt. In diesem Fall erscheint ein Dialogfeld, das danach fragt, ob der bereits vorhandene und ggf. ältere Treiber durch den ggf. neueren Ihrer GeODin-DVD ersetzt werden soll. Bestätigen Sie mit <Ja> und folgen Sie den Anweisungen der Treiberinstallation.

| seoDin Setup                                    | ×                  |
|-------------------------------------------------|--------------------|
| Optionen                                        |                    |
| No. 19 Martin Contraction                       |                    |
| Bitte wählen Sie aus folgenden Optionen:        |                    |
| HASP USB Treiber                                |                    |
|                                                 |                    |
|                                                 |                    |
|                                                 |                    |
|                                                 |                    |
|                                                 |                    |
|                                                 |                    |
|                                                 |                    |
|                                                 |                    |
|                                                 |                    |
| Aktuell installierte HASP Treiber Version: 7.32 |                    |
|                                                 |                    |
|                                                 | Weiter > Abbrechen |

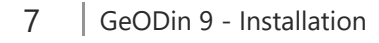

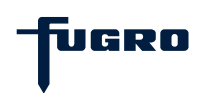

# Schritt 7: Installation erfolgreich

Insofern eine gültige Lizenz auf Ihrem Dongle vorhanden ist, startet GeODin.

Wenn auf Ihrem HASP HL-Lizenzstecker noch keine gültige GeODin-Lizenz gespeichert wurde, erhalten Sie eine Meldung darüber und es wird direkt die Methode "GeODin-Lizenz verwalten" gestartet. Hier können Sie Ihre gültige Lizenzdatei auf den Lizenzstecker übertragen.

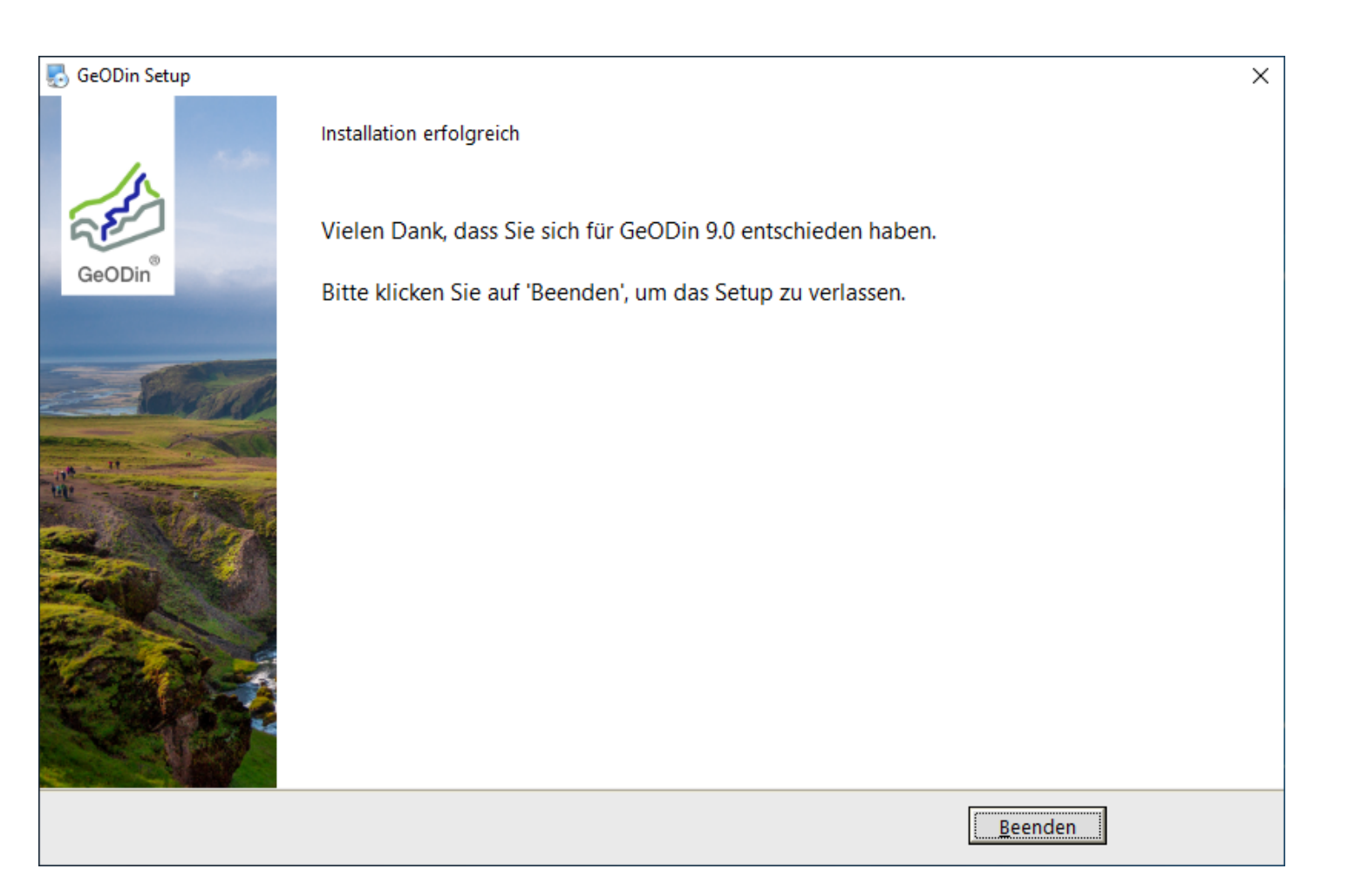

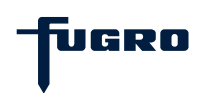

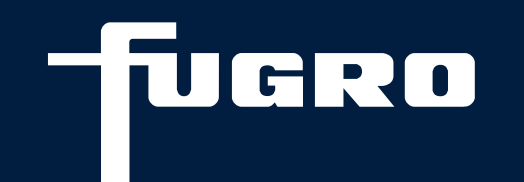

# Kontakt

+49 (0)30 93651 317

support@geodin.com

www.geodin.com

9